# ensentu

## ショップ来店予約サービス

#### Windows

#### 下記QRコードもしくはピカラモバイルホームページにあるリンクボタンから、各店舗のURLへアクセス

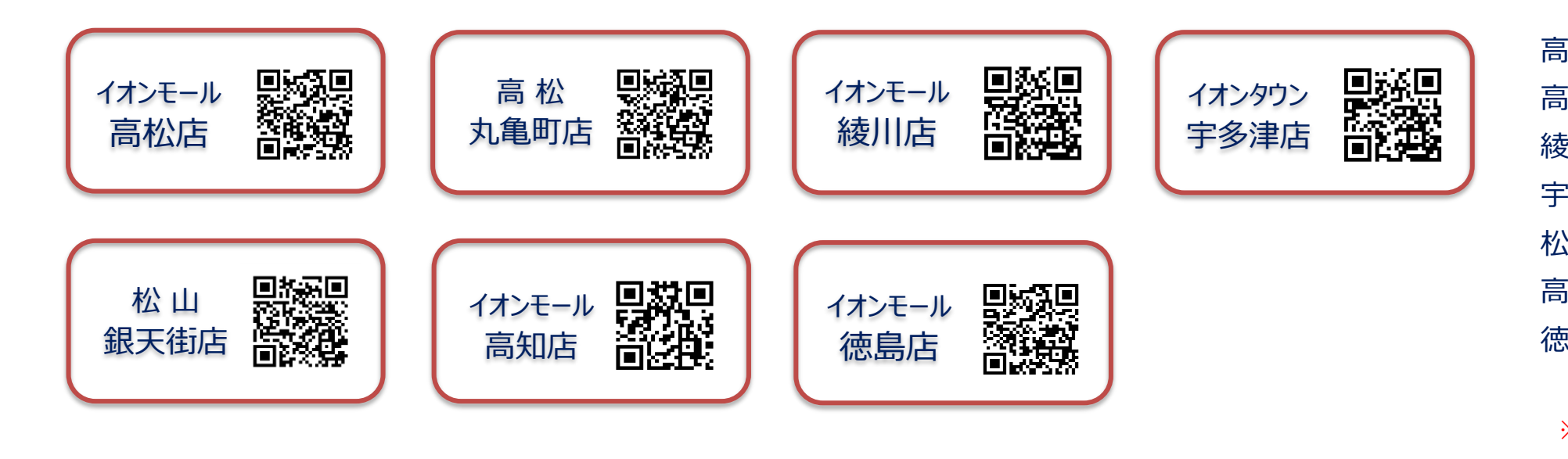

| 松庄    | https://reserva.be/filmotakamatsu     |
|-------|---------------------------------------|
|       |                                       |
| 弦丸亀町店 | https://reserva.be/fiimomarugamemachi |
| 训店    | https://reserva.be/fiimoayagawa       |
| 多津店   | https://reserva.be/fiimoutadu         |
| 山銀天街店 | https://reserva.be/fiimogintengai     |
| 知店    | https://reserva.be/fiimokochi         |
| 島店    | https://reserva.be/fiimotokushima     |

※「ピカラモバイル」(旧サービス名称 Fiimo )のご来店予約です。 旧名称 fiimo アドレスを使用しておりますが、ご安心ください。

2

### 開いたページより、ご希望のメニューおよび希望日時を選択のうえ、氏名、メールアドレス、お電話番号を

入力のうえ予約を登録 ※会員登録の必要はありません

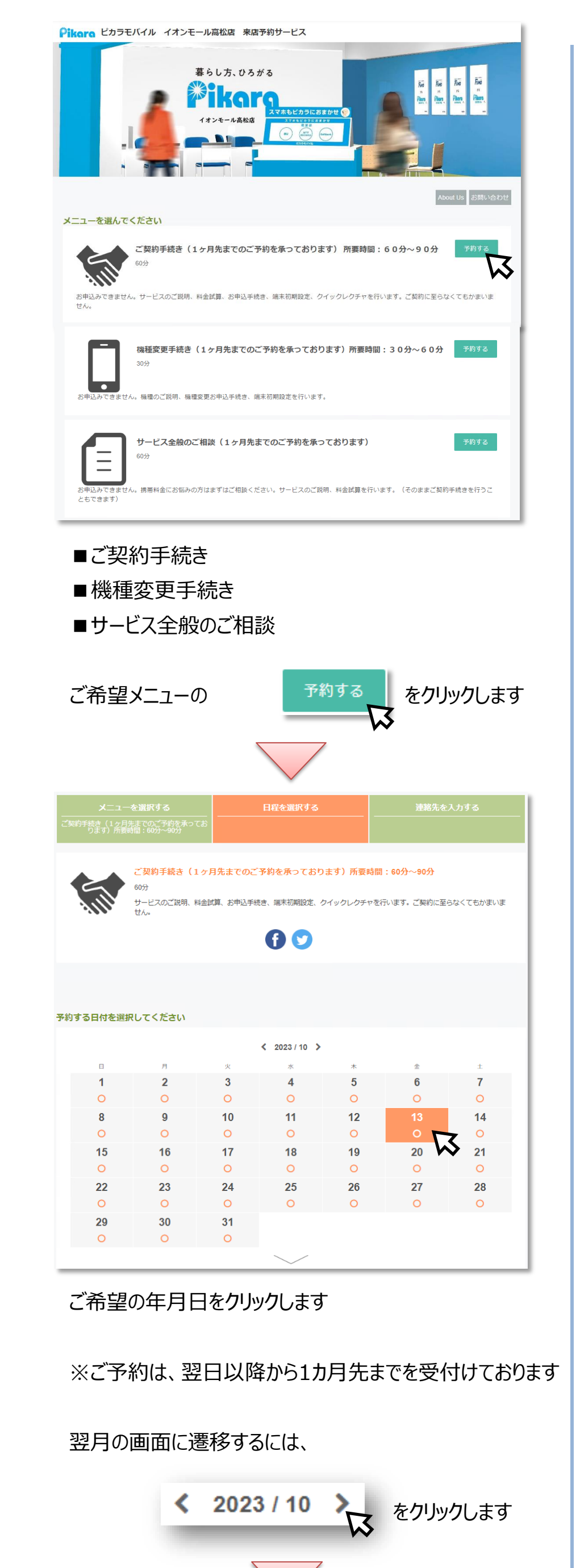

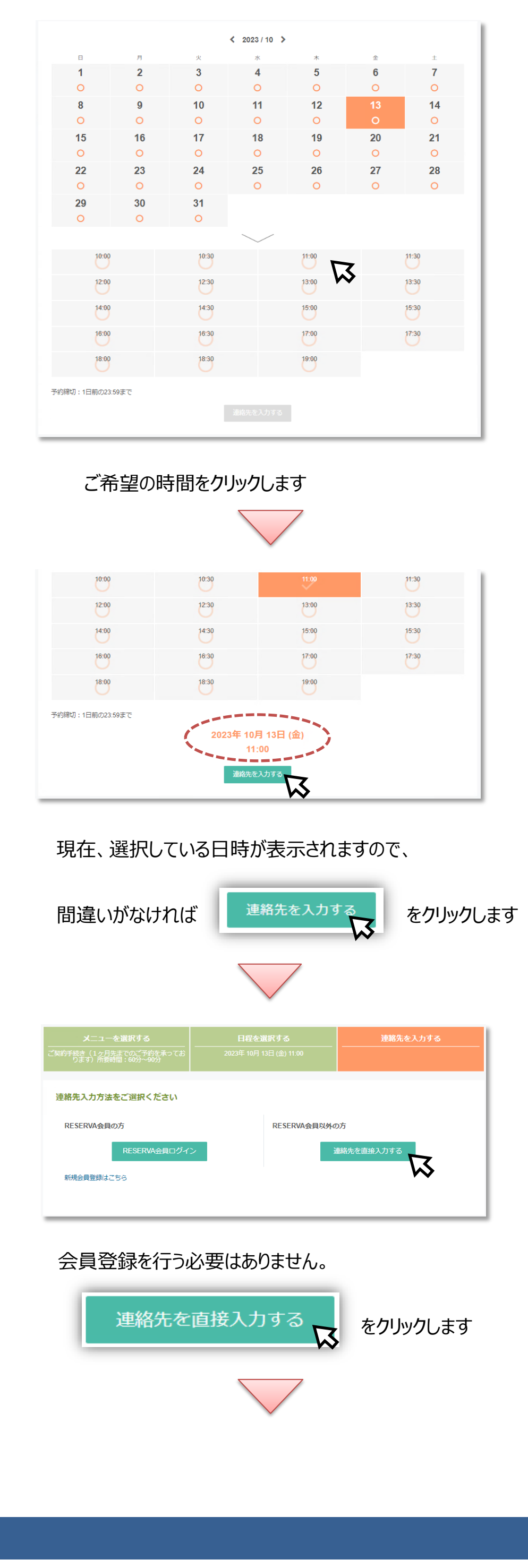

|              |                            |                                                           | - 連絡先を入力する |  |  |  |  |
|--------------|----------------------------|-----------------------------------------------------------|------------|--|--|--|--|
|              | についてすまりを示うであ<br>13:60分~90分 |                                                           |            |  |  |  |  |
|              |                            |                                                           |            |  |  |  |  |
| 氏名 *         | 雷山                         | 8                                                         |            |  |  |  |  |
| 氏名(カナ)       | <b>7</b> 1.72              | -1120                                                     |            |  |  |  |  |
| メールアドレス・     | ntin sežynat toja          |                                                           |            |  |  |  |  |
| メールアドレス (確認) | палинико о                 | EMERICACIÓN D                                             |            |  |  |  |  |
|              | ※携帯キャリアのアドレ                | ※携帯キャリアのアドレスを入力する場合、携帯キャリアの受信許可リストに「reserva.be」を追加してください。 |            |  |  |  |  |
| 電話番号・        | 050                        |                                                           |            |  |  |  |  |
|              |                            |                                                           |            |  |  |  |  |
| 運絡事項         | <b>連絃車頂がございました</b>         | - ニブ入力ください                                                |            |  |  |  |  |
|              |                            |                                                           |            |  |  |  |  |
|              |                            |                                                           |            |  |  |  |  |
|              |                            |                                                           |            |  |  |  |  |
|              |                            |                                                           |            |  |  |  |  |
|              |                            | 確認する                                                      |            |  |  |  |  |
|              |                            | <b>N</b>                                                  |            |  |  |  |  |
|              |                            | · · · · ·                                                 |            |  |  |  |  |
| お            | 客さま情報                      | 版を入力し                                                     |            |  |  |  |  |

|                   |                     | 確認する                    | <i>с</i>   | クリックします                 |  |  |
|-------------------|---------------------|-------------------------|------------|-------------------------|--|--|
| メニューを道            | 観沢する                | 日程を選択する                 |            | 連絡先を入力する                |  |  |
|                   |                     |                         |            |                         |  |  |
|                   |                     |                         |            |                         |  |  |
| 予約メニュー            | ご契約手続き(1ヶ月先         | までのご予約を承っております) 所要問     | 詩間:60分〜    | 90分                     |  |  |
| 予約日時              | 2023年10月13日(3       | 金)11:00~                |            |                         |  |  |
|                   |                     |                         |            |                         |  |  |
| 氏名 ・<br>氏名 (力ナ) ・ | 告日一後<br>2002年1月15日  |                         |            |                         |  |  |
| メールアドレス・          | m dmuna@exmet.co.lp |                         |            |                         |  |  |
| 雪妖器号·             | ※携帯キャリアのアドレ         | ノスを入力する場合、携帯キャリアの受信<br> | 許可リストに     | :「reserva.be」を追加してください。 |  |  |
| - generated * 2   |                     |                         |            |                         |  |  |
| 連絡事項              |                     |                         |            |                         |  |  |
|                   | = +1000             | 周幼 プライバンニポリシニ りつつつい     | 11日1月2月1一年 | 音する                     |  |  |
|                   | 2 利用                | 展る 売了す                  |            | 187 A .O                |  |  |
| お客                | さま情報                | を確認し、                   | N          | 7                       |  |  |

「利用規約、プライバシーポリシー、RESERVA利用 規約に同意する」の各項目をご確認のうえ、同意 チェック後

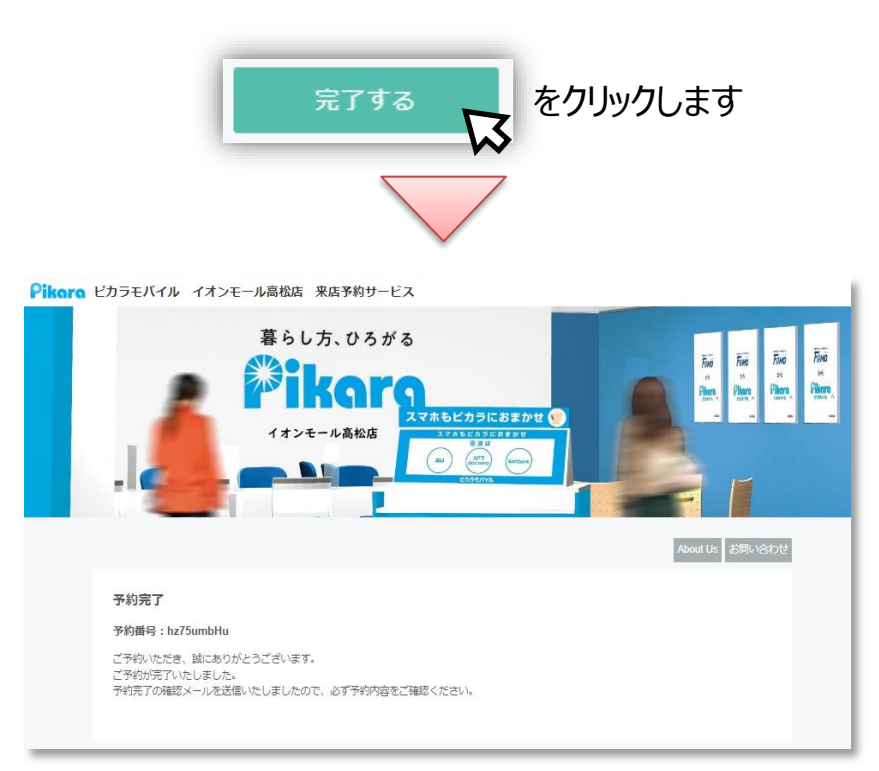

以上で予約完了です ご指定日にご来店お待ちしております